# فتاوەلا تائياەم ىلع ماظنلا تامولعم ضرع SPA122 و SPA122

# فادەألا

ليلحت ىلع دعاست اەنأل لوؤسملل ادج ةديفم ام زاەجب ةصاخلا ماظنلا تامولعم دعت تامولعملا ەذە مادختسإ نكمي .زاەجلا اەب عتمتي يتلا ةيساسألا ميقلاو نيوكتلا قيفيك دنتسملا اذه حضوي .عجرمك اەمادختسإ كلذكو اەتراداو زاەجلا تازيم نيسحتل و SPA122 ىلع ماظنلا ءادأ تامولعم ضرع

# قيبطتلل ةلباقلا ةزهجألا

·SPA112 · SPA122

### جماربلا رادصإ

·1.3.2 (014)

# ماظنلا تامولعم ضرع

< **ةلااحلا** رتخاو فتاەلا ئياەم نيوكتل ةدعاسملا ةادألا ىلإ لوخدلا لجس .1 ةوطخلا *ماظنلا تامولعم* ةحفص حتف متي .**ماظنلا تامولعم**:

| System Information System Information |                               |
|---------------------------------------|-------------------------------|
|                                       |                               |
| Model:                                | SPA122, LAN, 2 FXS            |
| Hardware Version:                     | 1.0.0                         |
| Boot Version:                         | 1.0.1 (Oct 6 2011 - 20:04:00) |
| Firmware Version:                     | 1.3.2 (014) May 9 2013        |
| Recovery Firmware:                    | None                          |
| WAN MAC Address:                      | MANDER MADE                   |
| Host Name:                            | SPA122                        |
| Domain Name:                          | (none)                        |
| Serial Number:                        | 0887185270900                 |
| Current Time:                         | Thu, 01 Jan 1970 02:12:28     |

ماظنلا تامولعم لودج يف زاهجلا لوح ةيلاتلا تامولعملا ضرع متي.

.جتنملا فصوو زارطلا مقر ضرعي — زارطلا<sup>.</sup>

زاهجلا رادصإ مقر ضرعي — زاهجلا رادصإ·

ديەمتلا رادصا ريشي .ديەمتلل تباثلا جمانربلا رادصا مقر ضرعي — ديەمتلا رادصا<sup>.</sup> ماظنلا ليغشت ةداعا ةلاح يف ماظنلا ەمدختسيس يذلا تباثلا جمانربلا رادصا يلا جمانربلل ءاطخا حيحصت رفوي .دادرتسالا ضارغالو. وه تباثلا جمانربلاو .يلاحلا تباثلا جمانربلا رادصإ ضرعي — تباثلا جمانربلا رادصإ· اقفو زاهجلا نيوكتب لوؤسملل حمسي يذلاو زاهجلا ىلع هتيبثت مت يذلا جمانربلا مدختسملا تابلطتمل.

متي .دادرتسالل تباثلا جمانربلا رادصا مقر ضرعي — تباثلا دادرتسالا جمانرب· مدادرتسا كلا مجايتحا دنع زامجلا ليغشت عدبل تباثلا دادرتسالا جمانرب مادختسا.

.WAN قەجاول MAC ناونع ضرعي — WAN MAC ناونع·

متي يذلا مسالا وه فيضملا مسا .زاهجلل فيضملا مسا ضرعي — فيضملا مسا<sup>.</sup> هديدحتل ةكبشب هلاصتا دنع زاهجلل هنييعت.

ەنييعت مت يذلا فيرعتلا وە لاجملا مسا .زاەجلا لاجم مسا ضرعي — لاجملا مسا<sup>.</sup> لوكوتوربل ةلسلس ةطساوب IP.

زاهجلل يلسلستلا مقرلا ضرعي — يلسلستلا مقرلا<sup>.</sup>

زاهجلا ىلع طوبضملا تقولا ضرعي — يلاحلا تقول<sup>ا.</sup>

ةمجرتاا مذه لوح

تمجرت Cisco تايان تايانق تال نم قعومجم مادختساب دنتسمل اذه Cisco تمجرت ملاعل العامي عيم عيف نيم دختسمل لمعد يوتحم ميدقت لقيرشبل و امك ققيقد نوكت نل قيل قمجرت لضفاً نأ قظعالم يجرُي .قصاخل امهتغلب Cisco ياخت .فرتحم مجرتم اممدقي يتل القيفارت عال قمجرت اعم ل احل اوه يل إ أم اد عوجرل اب يصوُتو تامجرت الاذة ققد نع اهتي لوئسم Systems الما يا إ أم الا عنه يال الانتيام الاي الانتيال الانتسمال